## Configure a Data Link Prevention Sensor to block files by the extension.

Firmware versión 5.0.9

| FortiGate 60C                                                                                                    |                       |                                                |         | Wizard | Logout |
|----------------------------------------------------------------------------------------------------|-----------------------|------------------------------------------------|---------|--------|--------|
| System                                                                                                    | 🔾 Widget 🖉 Dashbo     | ard                                            |         |        |        |
| 🗟 🕙 Dashboard                                                                                                    | ▼ System Informat     | ion                                            |         |        | ∥ ⊕ ×  |
| Status                                                                                                    | Host Name             | FGT60C3G11035994 [0                            | Change] |        |        |
| Top Sources                                                                                                    | Serial Number         | FGT60C3G11035994                               |         |        |        |
| <ul> <li>Top Destinations</li> <li>Top Applications</li> <li>Network</li> <li>Config</li> <li>HA</li> <li>SNMP</li> </ul> | Operation Mode        | NAT [Change]                                   |         |        |        |
|                                                                                                    | HA Status             | Standalone [Configure]                         |         |        |        |
|                                                                                                    | System Time           | Thu Oct 2 08:44:16 2014 (FortiGuard) [Change]  |         |        |        |
|                                                                                                    | Firmware Version      | v5.0,build0292 (GA Patch 9) [Update] [Details] |         |        |        |
|                                                                                                    | System Configuration  | [Backup] [Restore] [Revisions]                 |         |        |        |
|                                                                                                    | Current Administrator | admin [Change Password] /1 in Total [Details]  |         |        |        |
|                                                                                                    | Uptime                | 2 day(s) 19 hour(s) 29 min(s)                  |         |        |        |

Creating a file filter, Go to:

Security Profiles> Data Leak Prevention> File Filters.

Select" builtin-patterns" and edit.

| System                   | 🔾 Create New 🖉 Edit Filter 🧊 Delete |           |
|--------------------------|-------------------------------------|-----------|
| Policy                   | Name                                | # Entries |
|                          | builtin-patterns                    | 19        |
| Firewall Objects         | all_executables                     | 4         |
| Security Profiles        |                                     |           |
| 🛱 🍅 AntiVirus            |                                     |           |
| Profiles                 |                                     |           |
| 🗈 🥸 Web Filter           |                                     |           |
| 🖲 🖶 Application Control  |                                     |           |
| 🗉 🤍 Intrusion Protection |                                     |           |
| 🗉 🖾 Email Filter         |                                     |           |
| 🖻 🛅 Data Leak Prevention |                                     |           |
| • Sensors                |                                     |           |
| Document Fingerprinting  |                                     |           |
| File Filters             |                                     |           |
| 🗈 🛂 Client Reputation    |                                     |           |

## After select; Create New and write: \*.pdf

| <u>System</u>                                                  | Edit File Filter Table                              |                                         |        |
|----------------------------------------------------------------|-----------------------------------------------------|-----------------------------------------|--------|
| Policy<br>Firewall Objects                                     | Name: builtin-patterr                               | 15                                      |        |
| Security Profiles                                              | Comments: Comments                                  |                                         | 0/255  |
| AntiVirus<br>Profiles<br>& Web Filter                          | Filter Type<br>File Name Pattern<br>File New Filter | Filter<br>* hat                         | ×      |
| Application Control     Juntrusion Protection     Email Filter | File File Name Pattern                              | ) File Name Pattern ○ File Type<br>.pdf |        |
| Sensors     Document Fingerprinting                            | File<br>File                                        | OK                                      | Cancel |
| E Glient Reputation                                            | File Name Pattern<br>File Name Pattern              | *.tar<br>*.scr<br>*.tar                 |        |

## Clic Apply.

Creating a Sensor, Go to:

Security Profiles > Data Leak Prevention > Sensors.

In this example we use Default Sensor.

Create New

Select Files

Select File Type include in: an enable builtin-patterns

In Action Select: Block

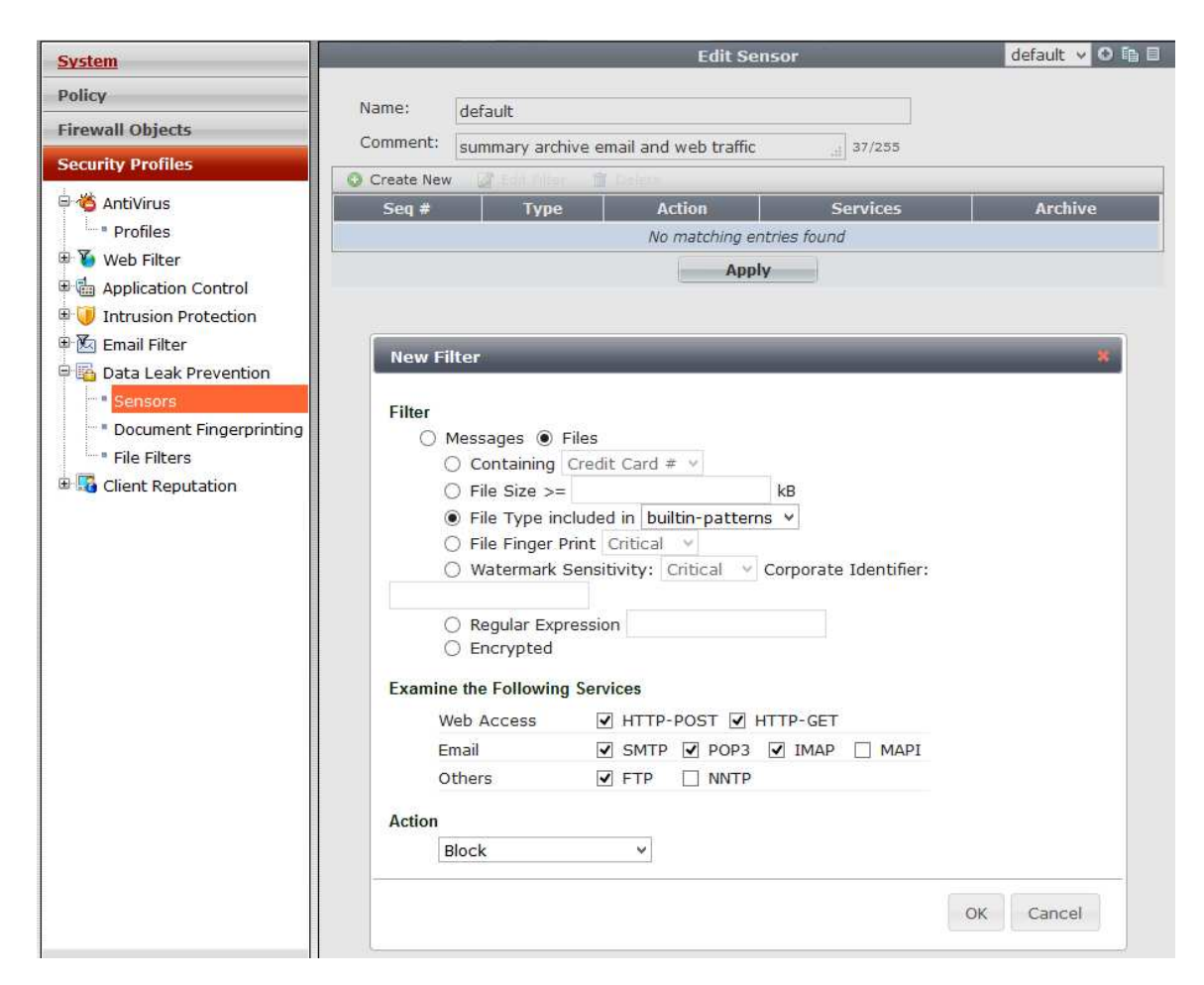

OK and Apply

In the General Firewall Policy (you can create one for tests) enable DLP Sensor Default.

| System           |                                  | Edit Policy                                 |  |  |
|------------------|----------------------------------|---------------------------------------------|--|--|
| Policy           | Policy Type                      | ● Firewall ○ VPN                            |  |  |
| Policy           | Policy Subtype                   | ● Address ○ User Identity ○ Device Identity |  |  |
| Policy           | Incoming Interface               | internal O                                  |  |  |
| SSL Inspection   | Source Address                   |                                             |  |  |
|                  | Outgoing Interface               | wan1 O                                      |  |  |
|                  | Destination Address              |                                             |  |  |
|                  | Schedule                         | 🔄 always 👻                                  |  |  |
|                  | Service                          | C ALL                                       |  |  |
|                  | Action                           | ✓ ACCEPT                                    |  |  |
|                  | Enable NAT                       |                                             |  |  |
|                  | Use Destination Interface Active | ddress 🗌 Fixed Port                         |  |  |
|                  | 🔘 Use Dynamic IP Pool            | Click to add                                |  |  |
|                  | Logging Options                  |                                             |  |  |
|                  | O No Log                         |                                             |  |  |
|                  | Log Security Events              |                                             |  |  |
|                  | 🔘 Log all Sessions               |                                             |  |  |
|                  | Security Profiles                |                                             |  |  |
|                  | OFF AntiVirus                    | default                                     |  |  |
|                  | OFF Web Filter                   | default                                     |  |  |
|                  | OFF Application Control          | default                                     |  |  |
|                  | OFF IPS                          | default                                     |  |  |
|                  | OFF Email Filter                 | default                                     |  |  |
|                  | DLP Sensor                       | default X 🗸                                 |  |  |
|                  | Proxy Options                    | default X 🗸                                 |  |  |
| irewall Objects  | SSL Inspection                   | default                                     |  |  |
| ecurity Profiles | Traffic Shaping                  |                                             |  |  |
| DN               | Disclaimer                       |                                             |  |  |
| PN               | Comments                         |                                             |  |  |
| iser & Device    | Write a comment                  | 0/1023                                      |  |  |
| ViFi Controller  |                                  | OK Cancel                                   |  |  |
| .og & Report     |                                  |                                             |  |  |

In a Laptop test open the next URL.

http://docs.fortinet.com

And try to download a PDF.

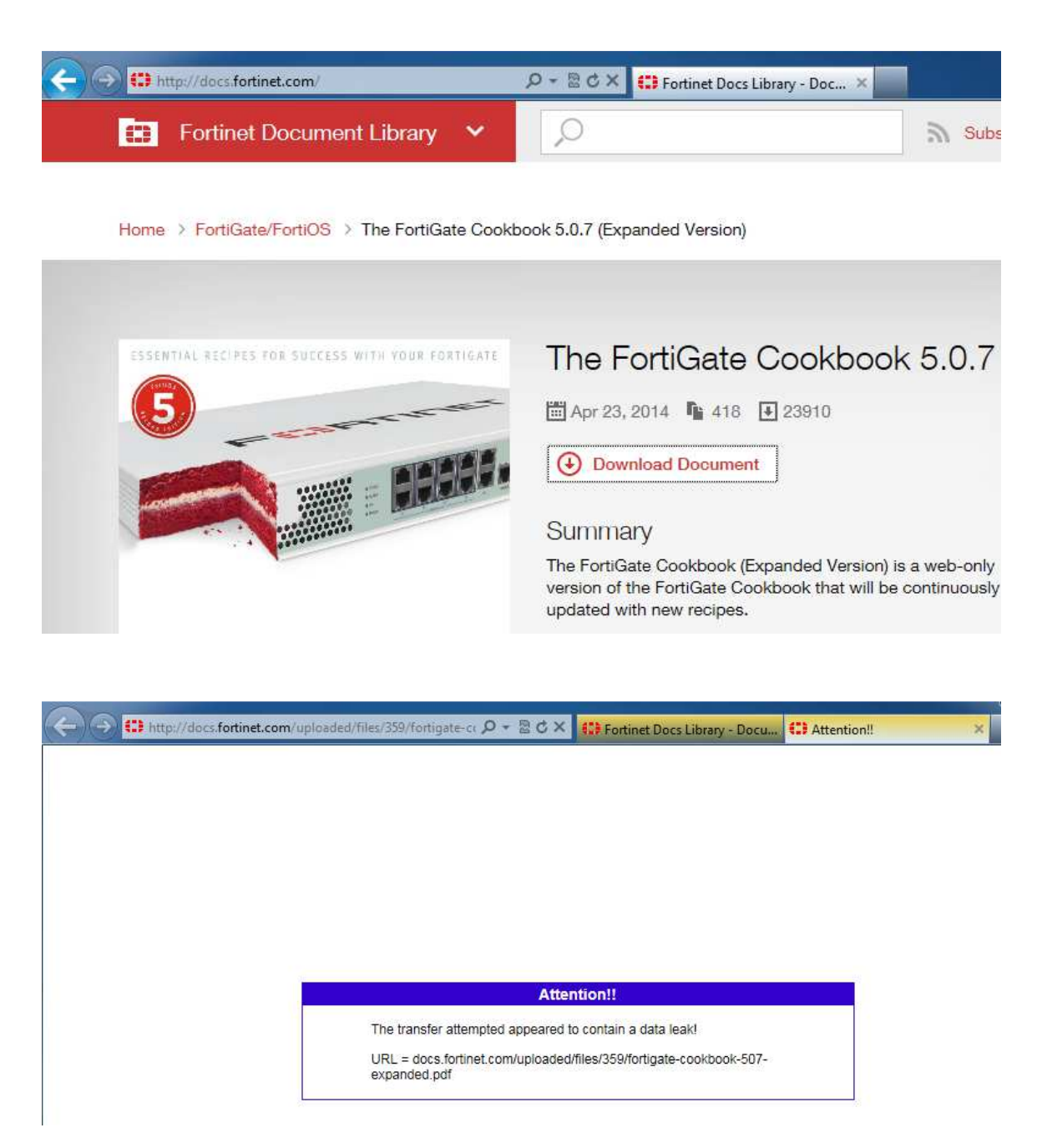

Regards.